## Requesting and Using Interlibrary Loan Items

When you're in a database, click the **Get WText** icon, and see that we don't have an item, it's easy to request it from interlibrary loan.

| Search                | criteria:                               |                |               |                |             |      |  |                         |
|-----------------------|-----------------------------------------|----------------|---------------|----------------|-------------|------|--|-------------------------|
| Article:              | Modified Flipp                          | oed Classro    | om Instruct   | tional Model i | n 'Learning | 9    |  |                         |
|                       | Sciences' Course for Graduate Students. |                |               |                |             |      |  |                         |
| Author:               | Chiang, Feng                            | -Kuang         |               |                |             |      |  |                         |
| Journal:              | The Asia-Pac                            | ific education | on research   | ner            |             |      |  | Click the link that say |
| ISSN:                 | 0119-5646                               | Date:          | 04/01/20      | 17             |             |      |  | Request from ILLiad.    |
| Volume:               | 26                                      | Issue:         | 1/2           | Page:          | 1           |      |  |                         |
| Citation:             | Email - or Ex                           | port/Save      | •             |                |             |      |  |                         |
| Always ch             | eck the citation                        | for accura     | cy. Click thi | is link for mo | re informa  | ion. |  |                         |
| No dire<br>Request fr | oct links were                          | e found fo     | or the ful    | text of th     | is article  |      |  |                         |
| Request s             | can from Virgini                        | ia Tech owr    | ned print ma  | aterial        |             |      |  |                         |

Log in with your PID and password. Once you've logged in, you'll be taken to a request page with information from the database already filled in.

| Author and Title of article                                                                                                    |                                                    |                          |
|----------------------------------------------------------------------------------------------------|----------------------------------------------------|--------------------------|
| Author and The of article                                                                                                    |                                                    |                          |
| Article Author                                                                                                    | Chiang, Feng-Kuang                                 |                          |
| *Article Title<br>250 characters maximum. Put additional information in notes field below.                                                                                                    | Modified Flipped Classroom Instructional 🗘         |                          |
| Where was the article published?                                                                                                    |                                                    |                          |
| *Title (Journal, Conference Proceedings, Anthology)<br>250 characters maximum. Put additional information in notes field below. Please do not abbreviate unless your<br>citation is abbreviated.                                                               | The Asia-Pacific education researcher 🗘 🗘          |                          |
| Volume<br>This is not a required field because book chapters and proceedings do not have volumes, but please include a<br>volume number (or a journal article as they are necessary for finding the correct article and a basic part of a journal<br>citation. | 26                                                 |                          |
| Issue Number or Designation                                                                                                    | 1/2                                                |                          |
| Month                                                                                                    |                                                    |                          |
| *Year                                                                                                    | 2017-04-01                                         | Double check that the    |
| *Inclusive Pages                                                                                                    | 1-                                                 | Double check that the    |
| ISSN/ISBN (International Standard Serial/Book Number)<br>If you know this number it will eliminate ambiguity and speed request processing                                                                                                    | 01195646                                           | information transferred  |
| OCLC Number<br>If you know this number it will eliminate ambiguity and speed request processing                                                                                                    |                                                    | the database is correct. |
| Notes<br>250 characters maximum. Put any information here that may help us understand your request and find the item, as<br>well as any other pertinent information.                                                                                           | € ÷                                                | then click Submit Reque  |
| Conditions                                                                                                    |                                                    |                          |
| *Not Wanted After Date<br>Format: MM/DD/YYYY                                                                                                    | 06/10/2018                                         |                          |
| Will you accept the item in a language other than English?<br>If Yes, you may wish to specify acceptable languages more precisely in the notes field.                                                                                                    | No                                                 |                          |
| Where did you learn about this item?                                                                                                    |                                                    |                          |
| Where did you find this item cited?<br>Examples are databases like Compendex, PubMed, WorldCat, or a specific journal or book.                                                                                                    | EBSCO:Education Research Complete                  |                          |
| Date of the work that cited the item.                                                                                                    |                                                    |                          |
| Volume number of the work that cited the item.                                                                                                    |                                                    |                          |
| Pages where the item is cited.                                                                                                    |                                                    |                          |
| Subi                                                                                                    | mit Request Jear Form Cancel - Return to Main Menu |                          |
|                                                                                                    |                                                    |                          |

Once the requested item is available, you'll be notified via your preferred method of communication.

## You can also enter requests manually. Log in to ILLiad directly via the library's home page.

## Place a Request

- Article/Book Chapter
- Book
- Dissertation/Thesis
- Media
- Standard
- + Patent

From the menu on the left, select the type of item you'd like to request.

| Book Request                                                                                                    | * Indicates required field                                                      |
|----------------------------------------------------------------------------------------------------|---------------------------------------------------------------------------------|
| Use this form to request the loan of an entire work. Examples include books and entire conl<br>request. If Virginia Tech owns the item you are requesting, then we cannot borrow it from an | ference proceedings. Check Addison before you submit an ILL nother institution. |
| Describe the item you want                                                                                                    |                                                                                 |
| *Author/Editor                                                                                                    | Lou Russell                                                                     |
| *Trtle<br>250 characters maximum. Put additional information in notes field below. Please do not abbreviate unless your<br>citation is abbreviated.                                         | Project Management for Trainers                                                 |
| Publisher                                                                                                    | Association for Talent Development                                              |
| Place of Publication                                                                                                    |                                                                                 |
| Date of Publication                                                                                                    | 2015                                                                            |
| Edition                                                                                                    |                                                                                 |
| ISBN (International Standard Book Number)<br>If you know this number it will eliminate ambiguity and speed request processing.                                                              |                                                                                 |
| OCLC Number<br>If you know this number it will eliminate ambiguity and speed request processing.                                                                                            |                                                                                 |
| Notes<br>Enter any additional information that may help us identify and find the item. (255 characters maximum)                                                                             |                                                                                 |
| Conditions                                                                                                    |                                                                                 |
| *Not Wanted After Date                                                                                                    | 06/10/2018                                                                      |
| Format: MM/DD/YYYY Will you accept the item in a language other than English?                                                                                                    | No                                                                              |
| If Yes, you may wish to specify acceptable languages more precisely in the notes field.                                                                                                    |                                                                                 |
| will you accept an alternate edition of this item?                                                                                                    | Yes V                                                                           |
| Where did you learn about this item?                                                                                                    |                                                                                 |
| Where did you find this item cited?<br>Examples are databases like Compendex, PubMed, WorldCat, or a specific journal or book.                                                              |                                                                                 |
| Date of the work that cited the item.                                                                                                    |                                                                                 |
| Volume number of the work that cited the item.                                                                                                    |                                                                                 |
| Pages where the item is cited.                                                                                                    |                                                                                 |
| Su                                                                                                    | ibmit Request 🚺 Xear Form 🖉 Cancel - Return to Main Menu                        |
|                                                                                                    |                                                                                 |

## **Returning Items**

On-campus users must return return books and other media to the ILL returns bin at Newman Library or one of our branch libraries. Do not return items to the bins outside of the library.

Extended campus users who live outside of the New River Valley (Montgomery, Giles, and Pulaski counties) can have books and other media mailed to them. When it's time to return the item, use the mailing label sent with the item to return it for free. Users in the National Capital Region can also pick up and return items at the Northern Virginia Center Resource Center.

For additional information on interlibrary loan, visit guides.lib.vt.edu/ill.

CC BY: Lisa Becksford

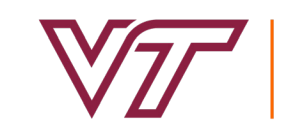

2

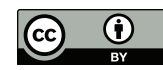